| W.u. u. | VENSA | *  |
|---------|-------|----|
| 0       | .00€  |    |
| 1       | 2     | 3  |
| 4       | 5     | 6  |
| 7       | 8     | 9  |
|         | 0     | 00 |
| x       | <     | ~  |

#### Begenular GUÍA INTERACTIVA Lleva los pagos a distancia al siguiente nivel

¡Hola! Bienvenido a tu guía interactiva. Aquí te enseñaré cómo usar tu TPV Android para que puedas aprovechar al máximo las funciones de Bizum y Paygold. Vamos a hacerlo juntos, paso a paso.

Comenzar >>

### Envía solicitudes de cobro a tus clientes con las dos nuevas funcionalidades de tu TPV Android:

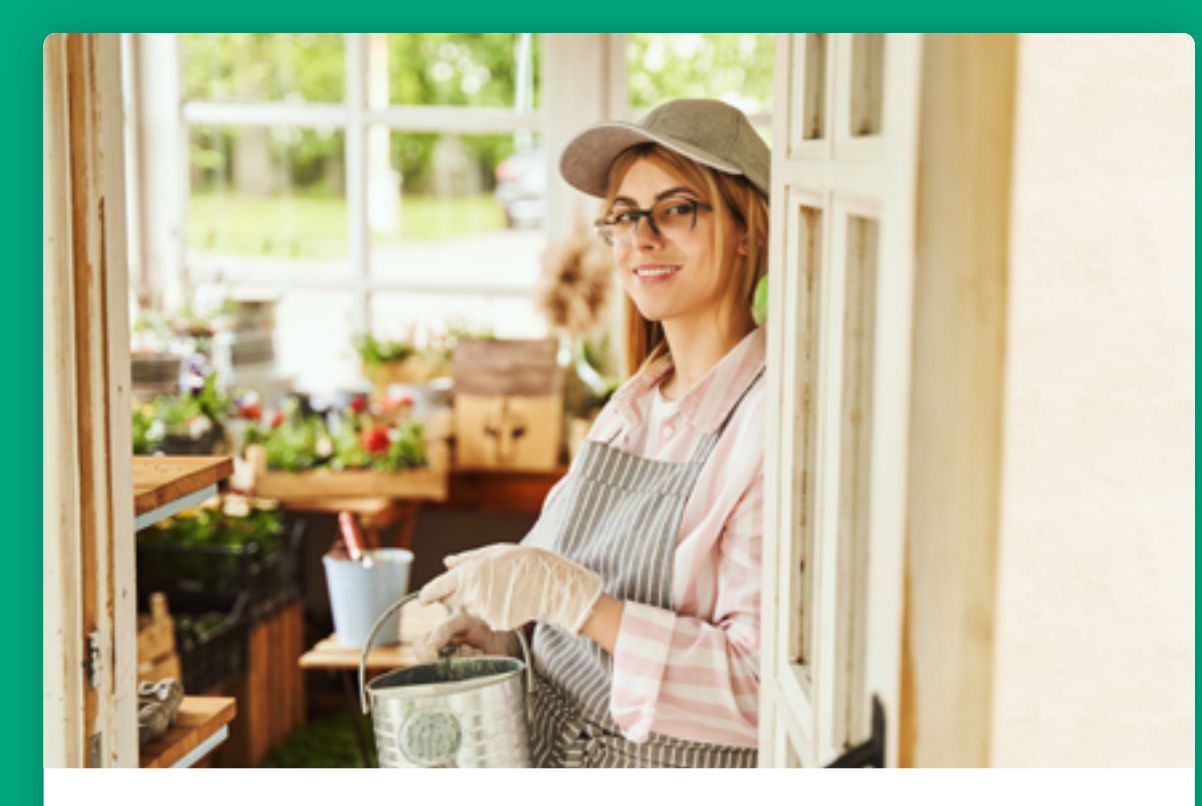

Vende a distancia con Bizum Aprende a usarla »

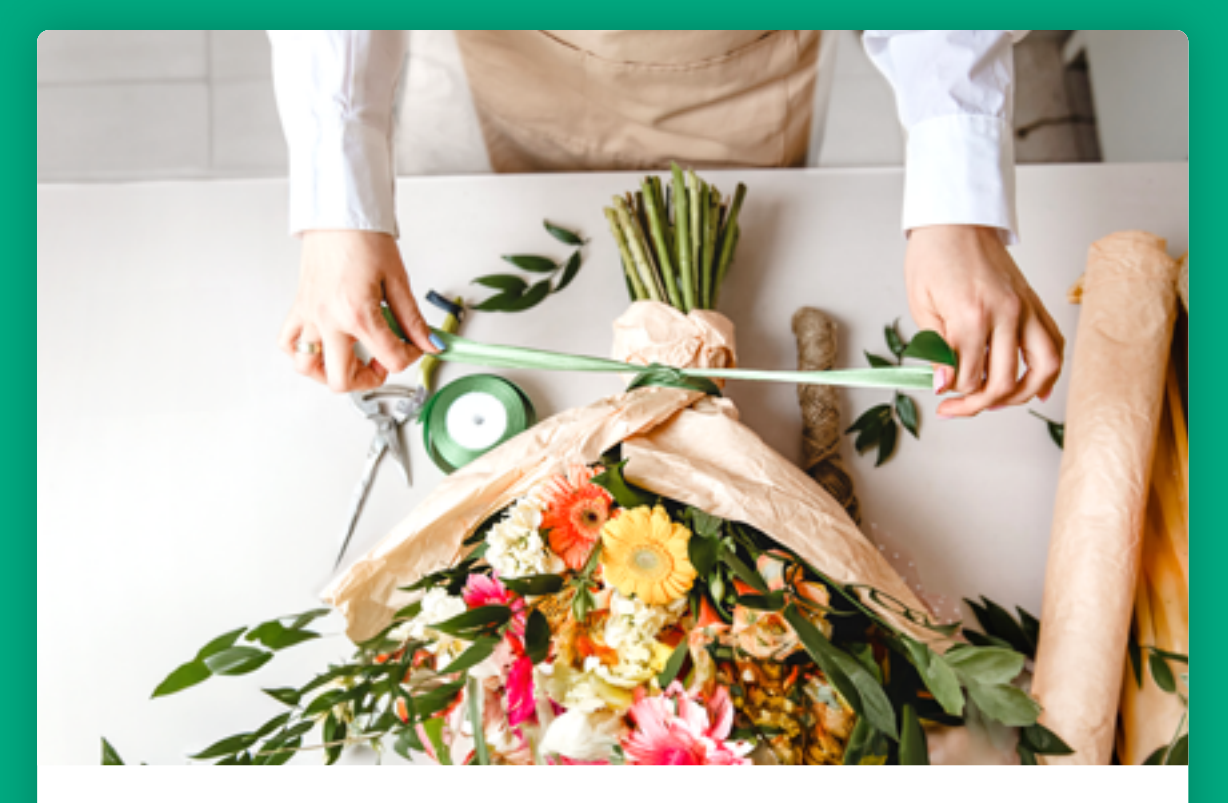

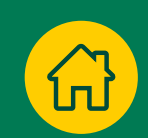

#### Envía cobros con Paygold Quiero aprender »

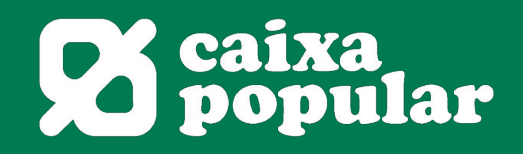

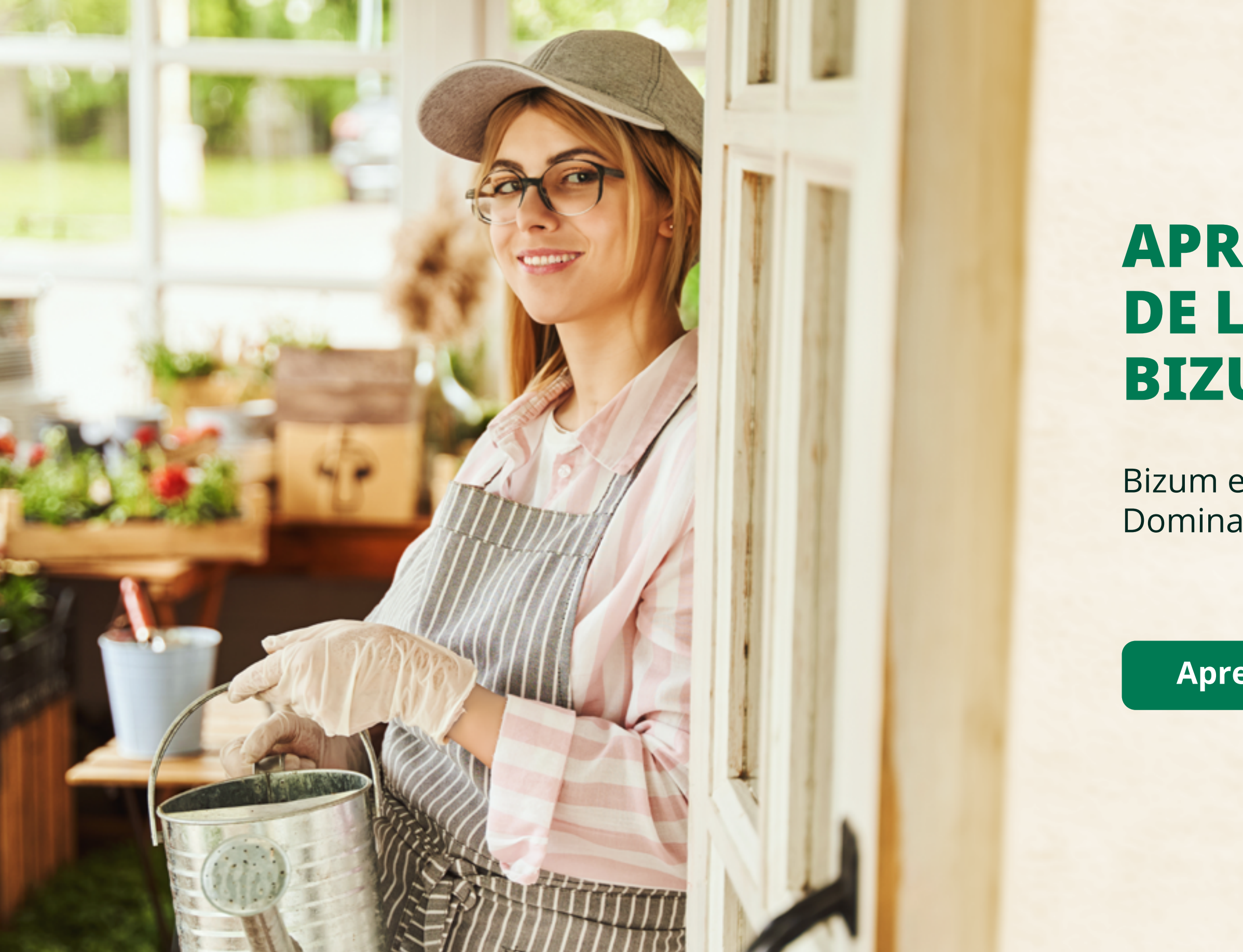

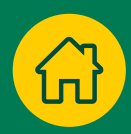

### APRENDE EL USO DE LA FUNCIÓN BIZUM paso a paso

Bizum es una forma rápida y fácil de cobrar. Domina esta función en tu TPV Android.

Aprende a usarla ≫

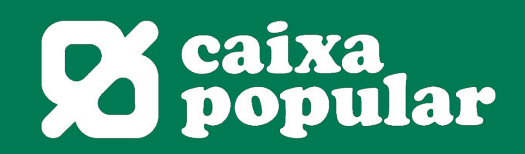

ហ

## Selecciona Bizum

Desde la pantalla principal, abre el menú superior y elige "Bizum" para comenzar la transacción.

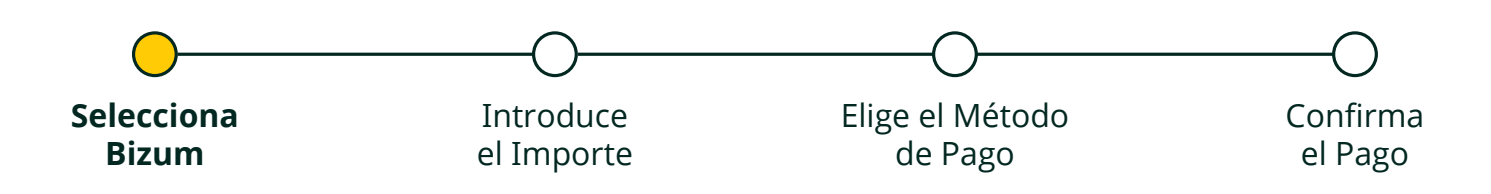

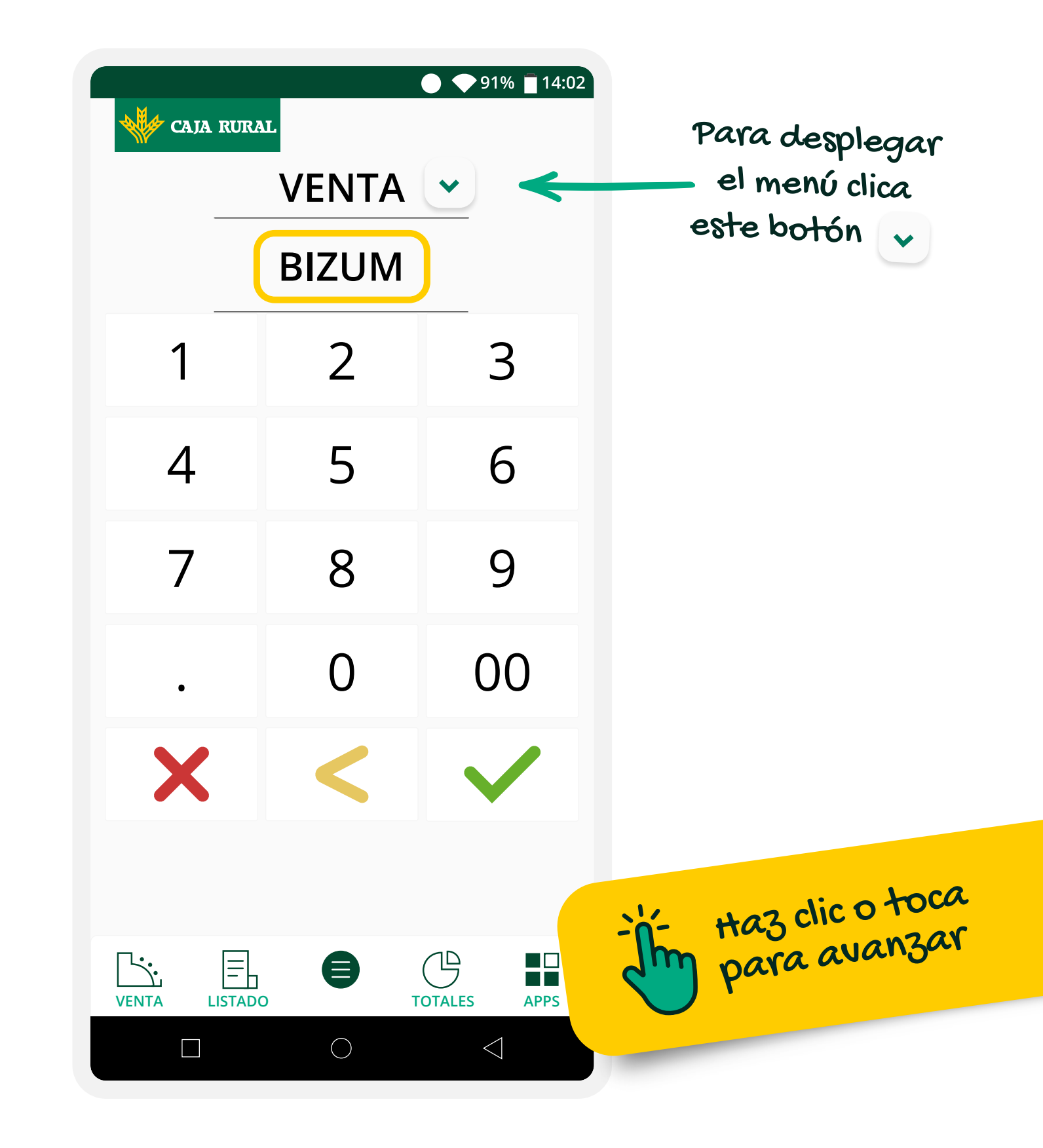

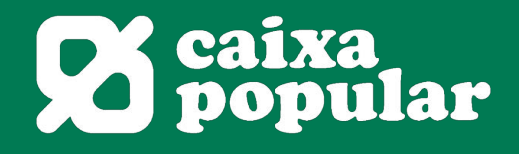

## **Introduce el Importe**

Escribe el importe de la venta y pulsa el botón verde para continuar.

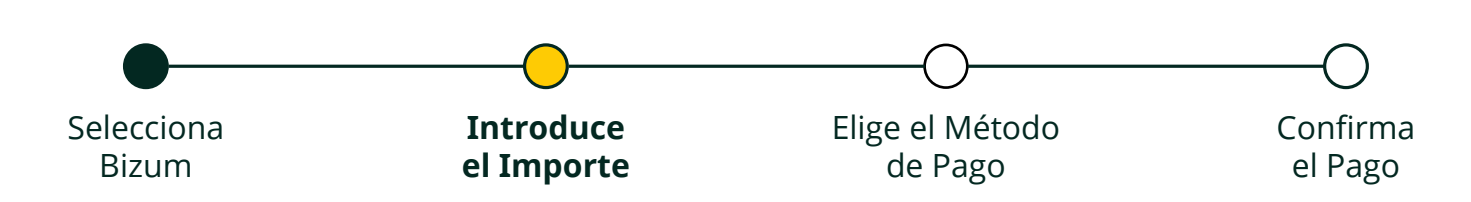

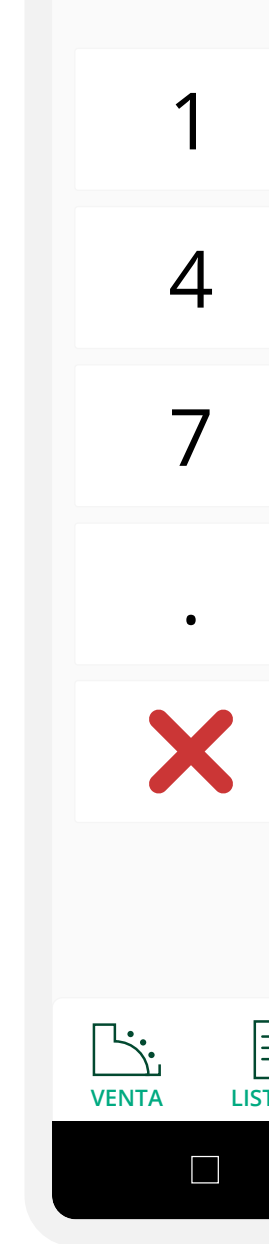

ښ САЈА І

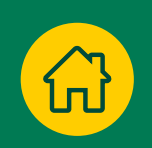

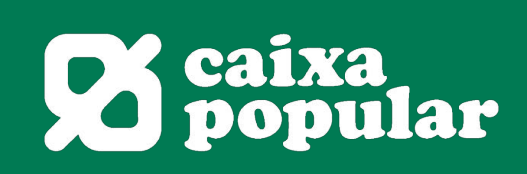

| RURAI   | L |                 |  |  |  |
|---------|---|-----------------|--|--|--|
| BIZUM 🐱 |   |                 |  |  |  |
| 5.00€   |   |                 |  |  |  |
|         | 2 | 3               |  |  |  |
|         | 5 | 6               |  |  |  |
|         | 8 | 9               |  |  |  |
|         | 0 | 00              |  |  |  |
|         | < | $\checkmark$    |  |  |  |
|         |   |                 |  |  |  |
|         | • | OTALES APPS     |  |  |  |
|         | 0 | $\triangleleft$ |  |  |  |

91% 14:02

# Elige el Método de Pago

Selecciona la opción que más te convenga:

- Solicitud de pago
- Escanea y Paga

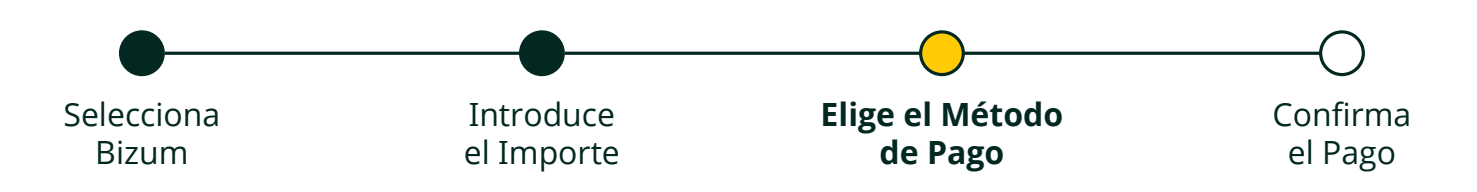

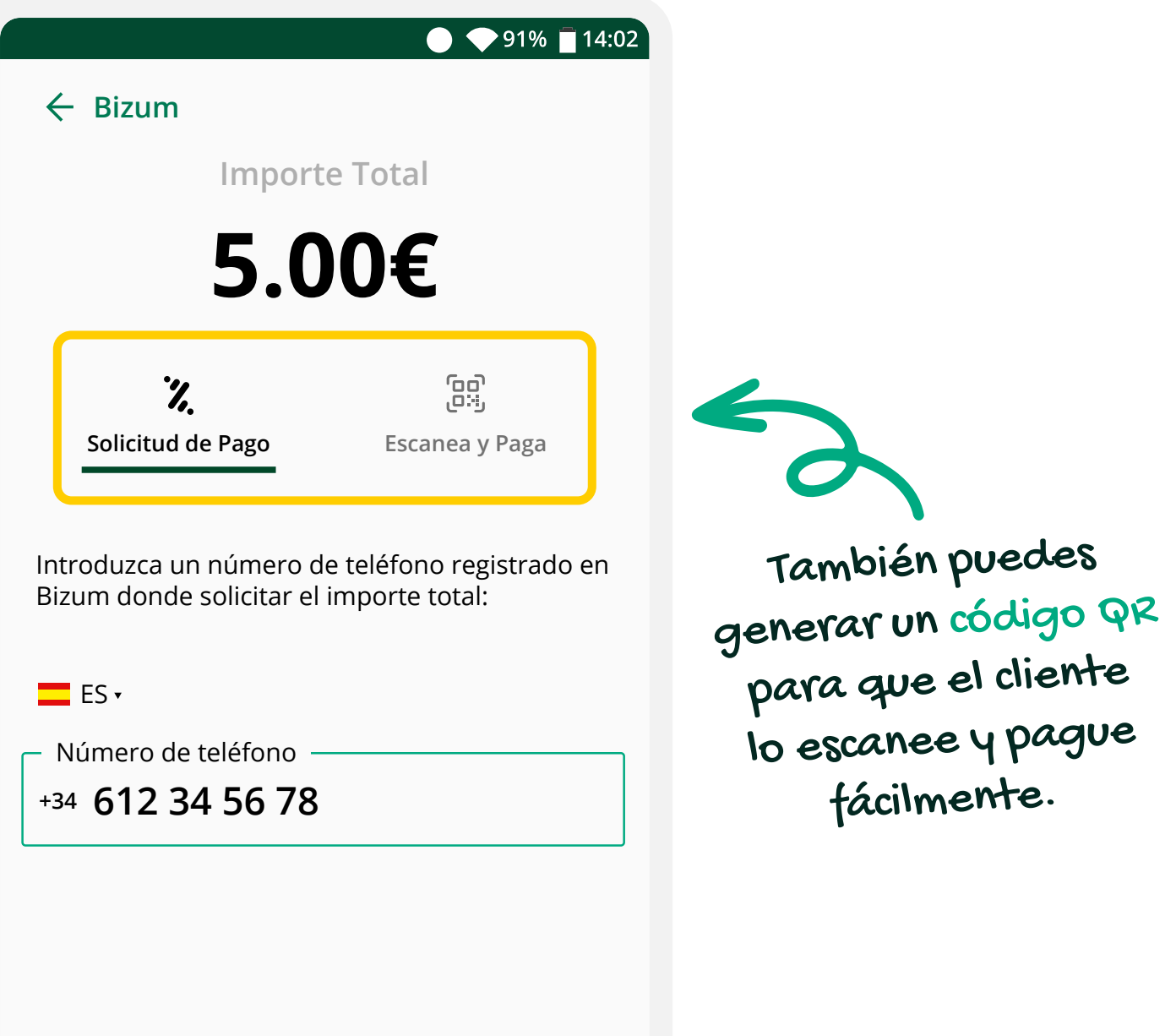

CANCELAR

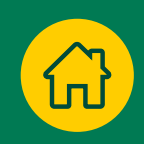

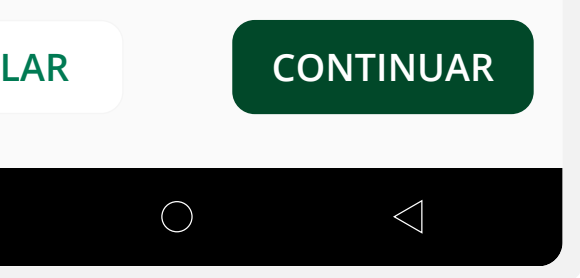

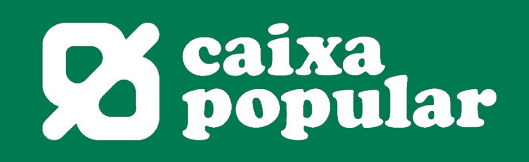

# **Confirma el Pago**

Una vez que el cliente haya realizado el pago, verás la confirmación en la pantalla.

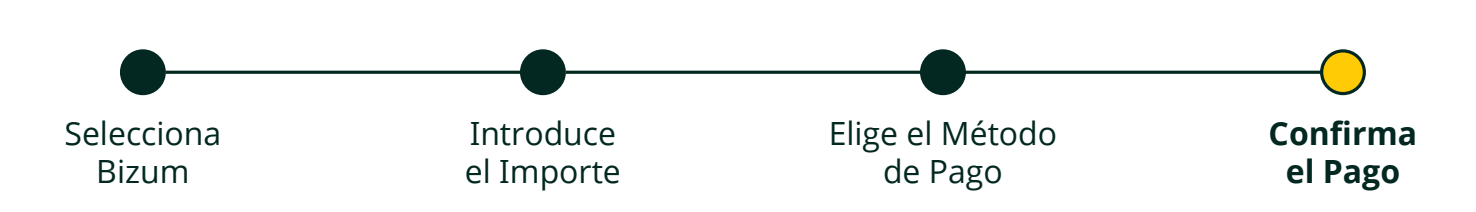

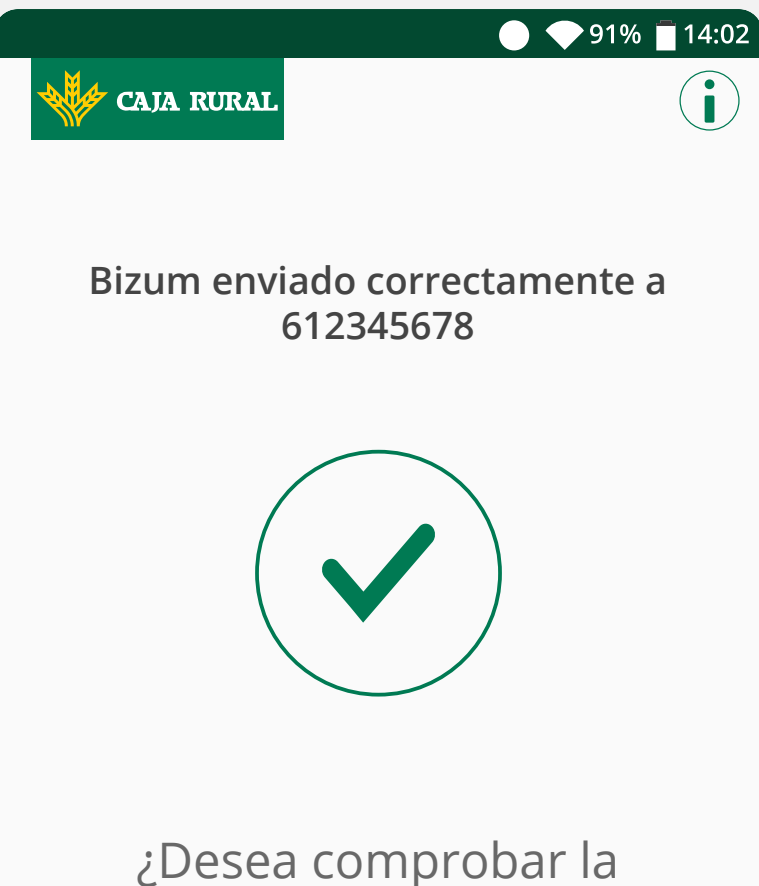

CANCELAR

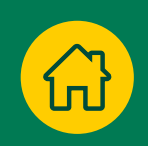

confirmación del pago?

El resultado de la operación se podrá consultar en cualquier momento desde el listado de operaciones

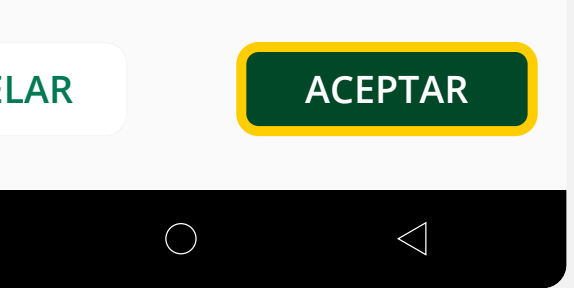

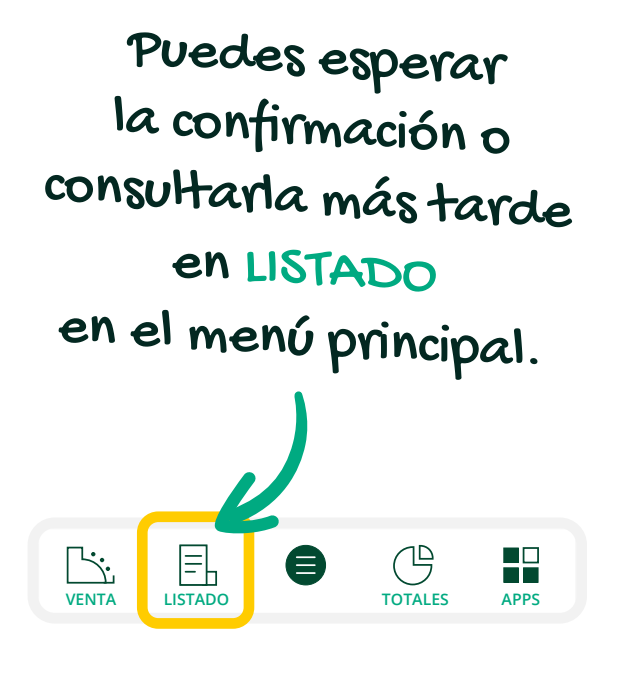

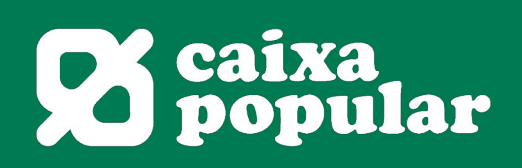

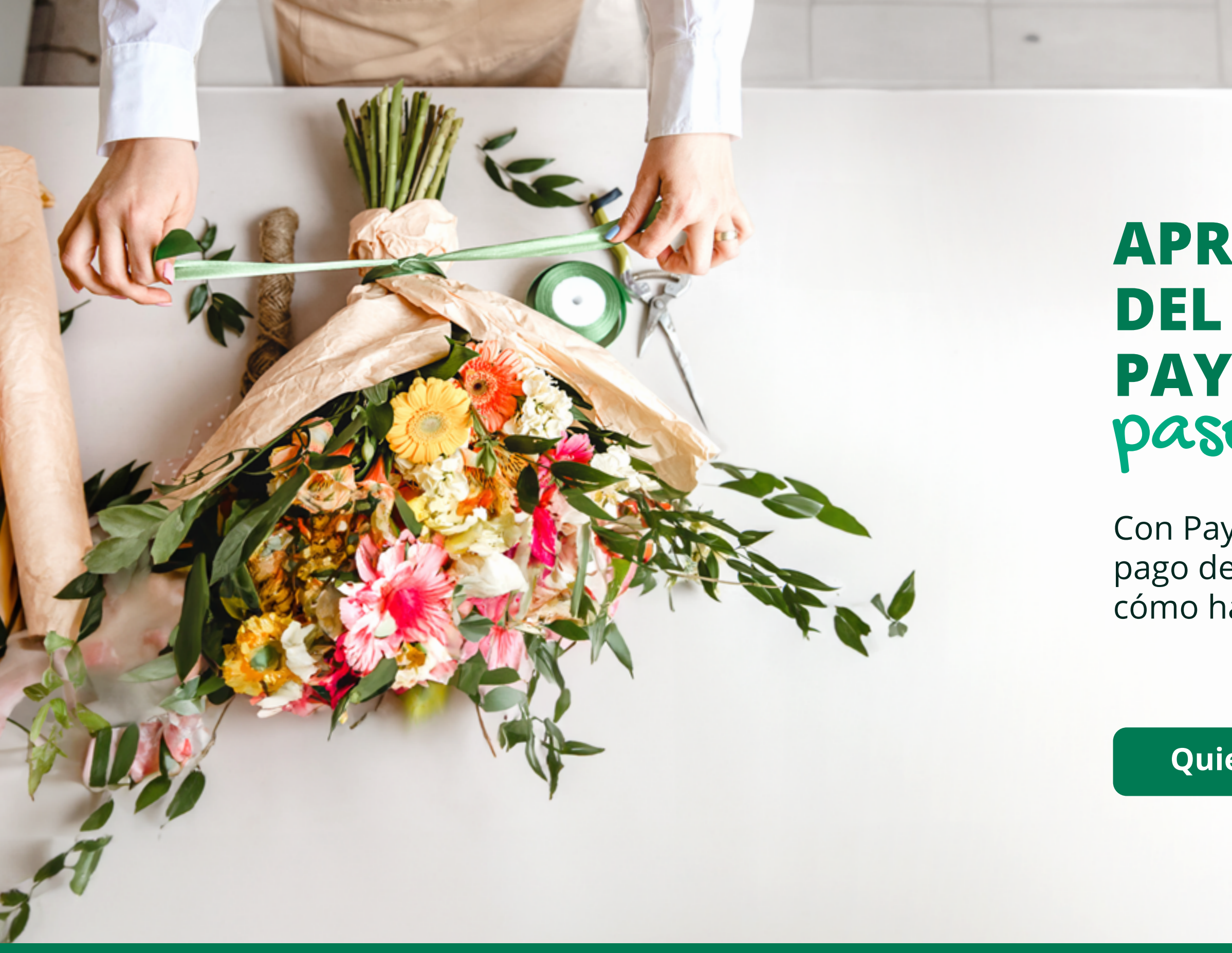

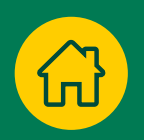

#### APRENDE EL USO DEL SERVICIO PAYGOLD paso a paso

Con Paygold, puedes enviar solicitudes de pago de manera fácil y segura. Te explico cómo hacerlo desde tu TPV Android.

Quiero aprender >>

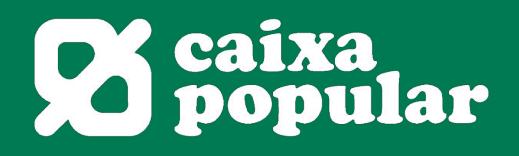

# Selecciona Solicitud de Pago

Desde la pantalla principal, abre el menú superior y elige 'Solicitud de pago' para comenzar la transacción.

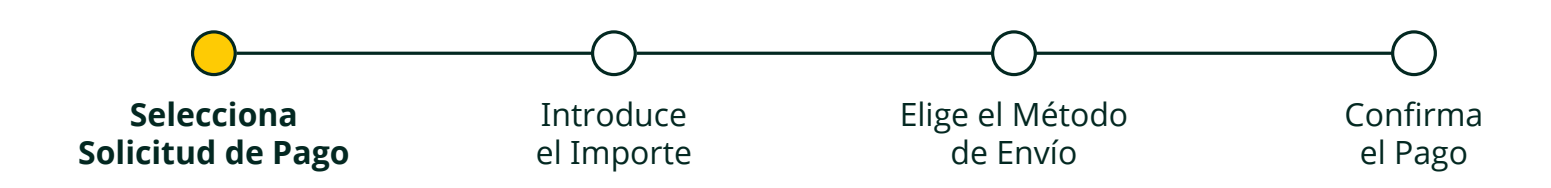

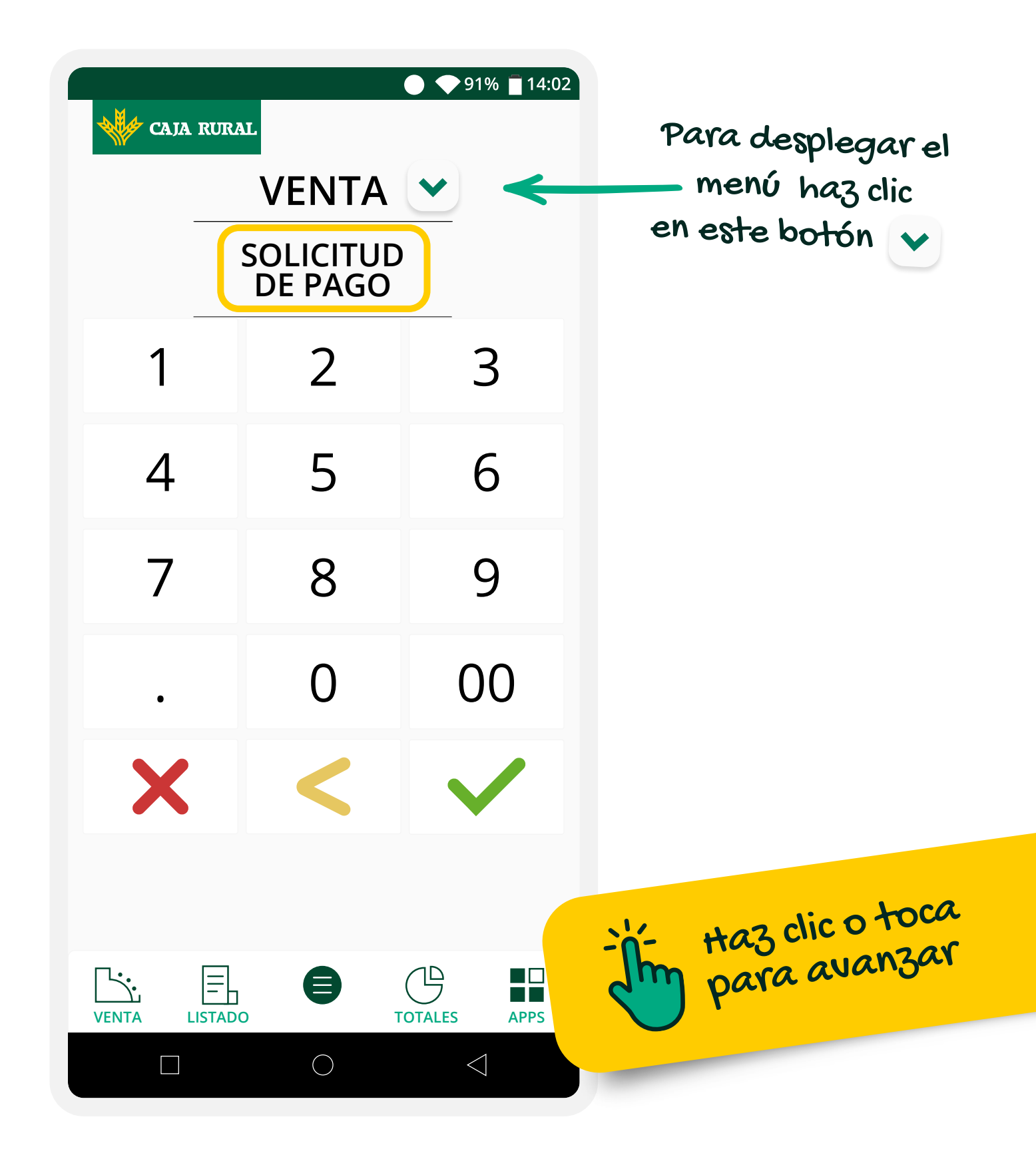

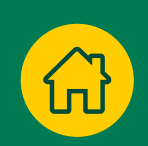

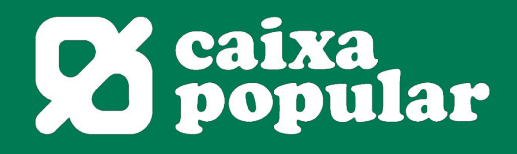

## **Introduce el Importe**

Escribe el importe de la venta y pulsa el botón verde para continuar.

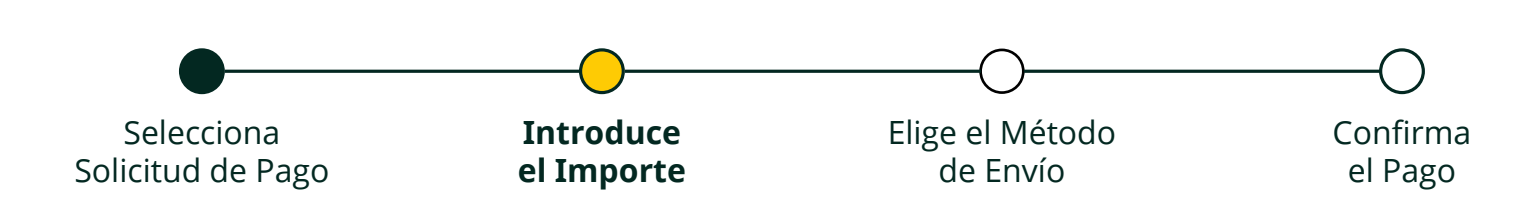

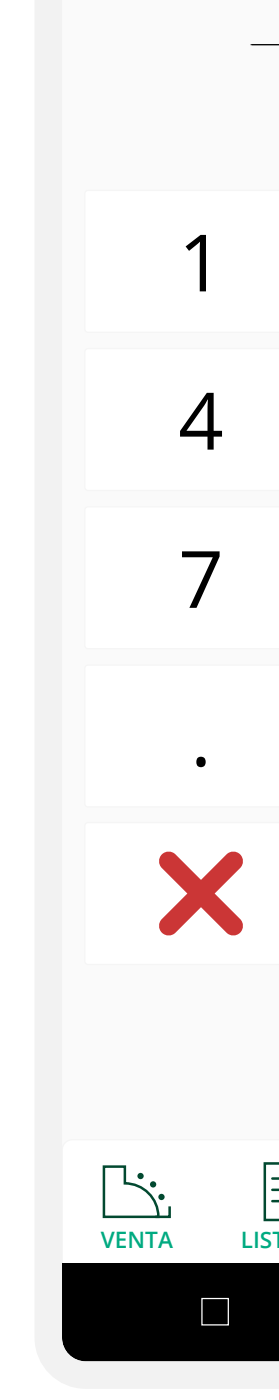

🥢 САЈА

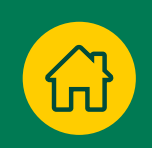

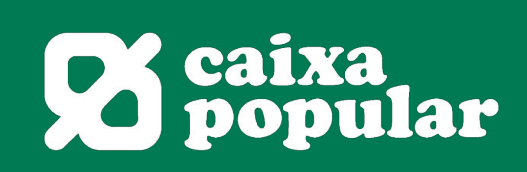

| RURA                 | L          |                 |  |  |  |
|----------------------|------------|-----------------|--|--|--|
| SOLICITUD<br>DE PAGO |            |                 |  |  |  |
| 5.00€                |            |                 |  |  |  |
|                      | 2          | 3               |  |  |  |
|                      | 5          | 6               |  |  |  |
|                      | 8          | 9               |  |  |  |
|                      | 0          | 00              |  |  |  |
|                      | <          |                 |  |  |  |
|                      |            |                 |  |  |  |
|                      |            | OTALES APPS     |  |  |  |
|                      | $\bigcirc$ | $\triangleleft$ |  |  |  |

 $\bigcirc$  0106 = 14.0°

## Elige el Método de Envío

Selecciona la opción que más te convenga:

- Envío por Email
- Envío por SMS
- Generar Código QR

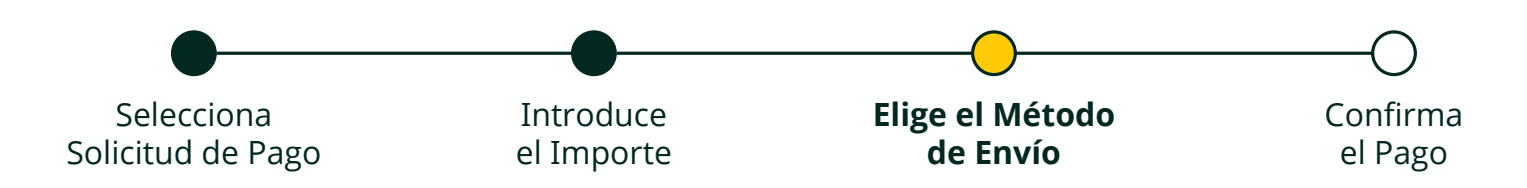

| ÷             | SOLIC             | :ITU       |
|---------------|-------------------|------------|
|               |                   |            |
| i<br>E        | imail             |            |
| Intro<br>envi | oduzca<br>ar un i | a ui<br>me |
| – En<br>cp    | nail —<br>Ime9    | 0@         |
|               |                   |            |

| •                                                                         | <b>•</b> 91% <u> </u> 14:02 | 2 |  |  |
|---------------------------------------------------------------------------|-----------------------------|---|--|--|
| ITUD DE PAGO                                                              |                             |   |  |  |
| Importe Total                                                             |                             |   |  |  |
| 5 00€                                                                     |                             |   |  |  |
| 5.000                                                                     |                             | m |  |  |
|                                                                           | ر:ی<br>می                   |   |  |  |
| SMS                                                                       | QR                          |   |  |  |
| a un correo electrónico válido donde<br>mensaje con la solicitud de pago: |                             |   |  |  |
| 0@gmail.com                                                               |                             |   |  |  |
|                                                                           |                             |   |  |  |

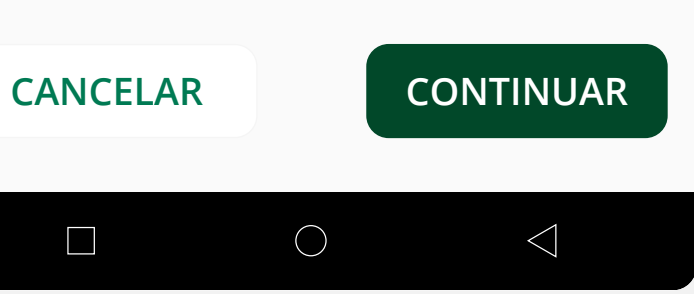

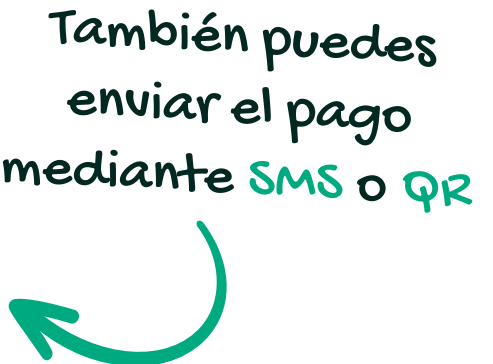

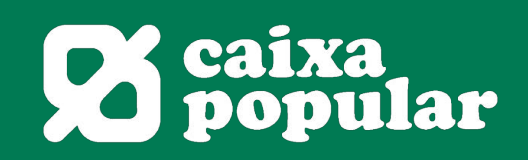

# **Confirma el Pago**

Después de enviar la solicitud, puedes esperar a que el cliente complete el pago o verificar el estado de la transacción más tarde desde el menú principal.

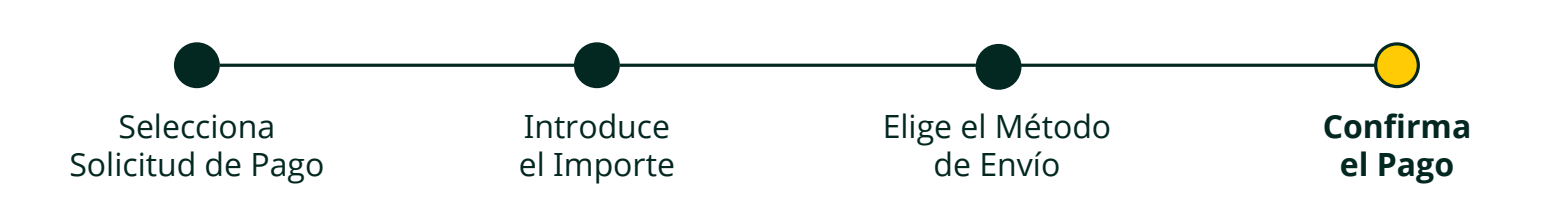

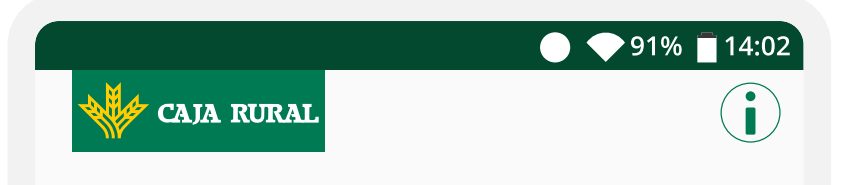

CANCELAR

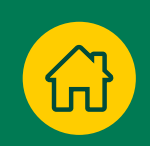

Enviado correctamente Email a cplme90@gmail.com

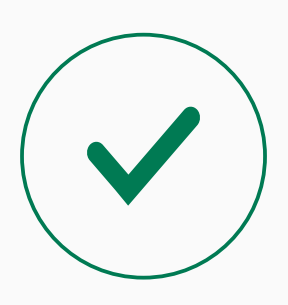

¿Desea comprobar la confirmación del pago?

El resultado de la operación se podrá consultar en cualquier momento desde el listado de operaciones

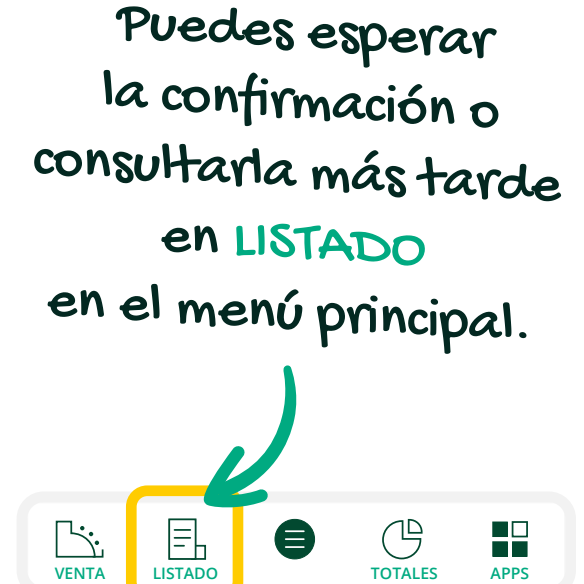

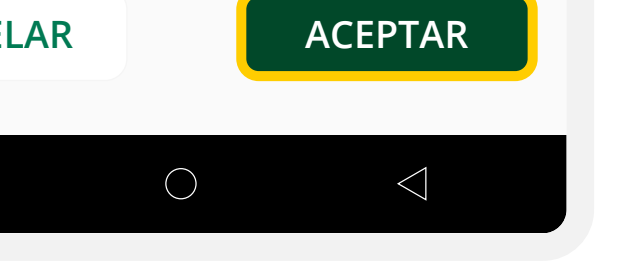

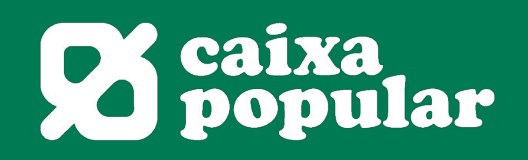